# OSE 先物・オプション シミュレーター 各ページについて

株式会社シンプレクス・インスティテュート

作 成 日 最終更新日

 2014年9月1日

 2024年11月5日

# 目次

| 目次  |            | 2 |
|-----|------------|---|
| 2   | 各ページについて   | 3 |
| 2.1 | トップページ     | 3 |
| 2.2 | 商品カテゴリ別ページ | 3 |

# 2 各ページについて

# 2.1 トップページ

ログインすると、下図のようなページが表示されます。取引について学びたい商品カテゴリ「インデックス/コモディティ/ かぶオプ」を選択すると、それぞれのシナリオ画面が表示されます。

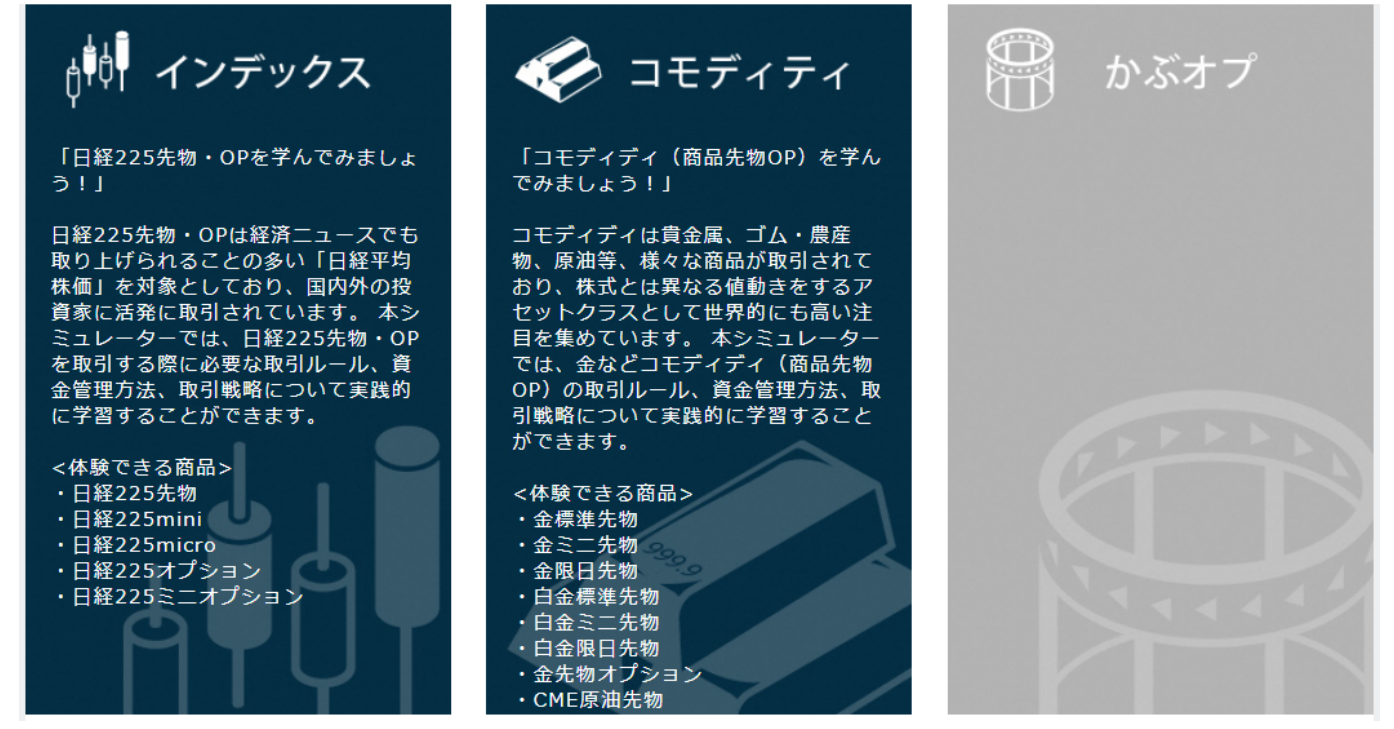

2.2 商品カテゴリ別ページ

トップページで選択した商品カテゴリごとにシナリオ選択ページが表示されます。

|                                                                                                    | 先物・オプションの取引体験ができる OSE先物・オプション シミュレーター |                               |                                                 |                                                                                                    |               |             |        |        |                     |
|----------------------------------------------------------------------------------------------------|---------------------------------------|-------------------------------|-------------------------------------------------|----------------------------------------------------------------------------------------------------|---------------|-------------|--------|--------|---------------------|
| JPX                                                                                                    |                                       |                               | インデックス                                          | ス 🎸 コモディティ                                                                                                    |               | 위 かぶオプ      |        | t 法投資塾 |                     |
| インデックス                                                                                                    | ストップ                                  | マイページ                         | シミュレーター利用方法                                     | ちちゅう ちんしょう ちんしょう ちんしょう ちんしょう ちんしょう ちんしょう ちんしん ちんしょう ちんしん ちんしょう ちんしん ちんしょう ちんしん ちんしょう ちんしん ちんしょう ちんしょう ちんしょ ちんしょう ちんしょう ちんしょう ちんしょう ちんしょう ちんしょう ちんしょう ちんしょう ちんしょう ちんしょう ちんしょう ちんしょう ちんしょう ちんしょう ちんしょう ちんしょう ちんしょう ちんしょう ちんしょう ちんしょう ちんしょう ちんしょう ちんしょう ちんしょう ちんしょう ちんしょう ちんしょう ちんしょう ちんしょう ちんしょう ちんしょう ちんしょう ちんしょう ちんしょう ちんしょう ちんしょう ちんしょう ちんしょう ちんしょう ちんしょう ちんしょう | ン入門 解         | 解說動画        | 登録情報編集 |        |                     |
| ようこそ                                                                                                    |                                       | さん <mark>ログア</mark>           | <u>ント</u>                                       | 会員ステータス:                                                                                                    | 一般            |             |        |        |                     |
| 📫 いいね !                                                                                                    | 51 シェア                                | <u>ب</u> و کر                 | ۲−ト                                             |                                                                                                    |               |             |        |        |                     |
| トップ                                                                                                    |                                       |                               |                                                 |                                                                                                    |               |             |        |        |                     |
| 2018年08月02日 「デルタ・ヘッジ」について学ぶシナリオを公開しました。シナリオ22です。<br>2018年07月02日 2018年2月の相場を再現したシナリオ(ランキングあり)を公開しました。シナリオ29です。<br>2018年07月01日 シミュレーター操作説明動画はこちら |                                       |                               |                                                 |                                                                                                    |               |             |        |        |                     |
| 2018年06月30日 リスクパラメータの計算や確認に便利なオプション・プライサーはこちら(外部サイト)<br>2018年01月09日 「カバード・コール」戦略について学習するシナリオを公開しました。シナリオ13です。                                  |                                       |                               |                                                 |                                                                                                    |               |             |        |        |                     |
| シナリオー                                                                                                    | 笔                                     |                               |                                                 |                                                                                                    |               |             |        |        |                     |
| 全シナリン                                                                                                    | オ制度                                   | 理論                            | 8 自由売買 リス                                       | クパラメータ 先                                                                                                    | 物 オプショ        | 32          |        |        |                     |
| LAJE N                                                                                                    | 0. ジャンル                               | ۶.                            | タイトル                                            | 実施時間<br>目安(分)                                                                                                    | 投資資金<br>(万円)  | 実施<br>回数 実施 | 成績     | ランキング  | 達成状況                |
| 初級                                                                                                    | 1 先物                                  | 先物初心者<br>は<br>日経225m<br>解説動画を | 術け 日経225mini<br>ini(通称ミニ)の制度<br><sup>2</sup> 見る | (ミニ) と<br>きやしくみについての                                                                                                    | 100<br>説明シナリオ | 1 実施<br>です。 | 閲覧     |        | <b>★Complēted</b> ★ |

## 2.2.1 トップ

最新のお知らせが表示されます。

# 2.2.2 シナリオー覧

実施可能なシナリオ一覧が表示されています。

#### タイトル

シナリオの名称です。下部に、シナリオの内容詳細が記載されています。

#### ジャンル

先物(ミニを含む)のみを売買するシナリオは「先物」、オプションを売買するシナリオは「オプション」と表示されます。

#### 実施時間目安(分)

シナリオを実施するのに必要なおおよその所要時間の目安です。 (注)進捗やペースは各自異なりますので、目安とされる時間内に終わらないこともあります。

#### 投資資金(万円)

当シミュレーションは、架空の現金を用いて市場で取引をするため、架空の投資資金が必要となります。目的に応じて、シ ナリオ毎に投資資金が異なります。

#### 実施回数

あなたがこれまでにこのシナリオを実施した回数です。中断した場合は実施回数にカウントされません。

#### 実施

シミュレーションを開始するためのボタンです。「実施」ボタンをクリックしてください。

#### 成績

実施済みのシナリオについては、実施日時や最終損益が記録されます。「閲覧」ボタンをクリックし、自身の過去の成績を シナリオ毎に確認しましょう。

#### ランキング

シナリオ毎に、最終損益のランキングが発表されます。全てのシナリオにランキングが表示されるわけではなく、ランキング 対象シナリオは「閲覧」ボタンがアクティブとなっており、ボタンをクリックするとランキングが閲覧できます。説明・練習モー ドのようにランキングを発表しないシナリオもあり、その場合ボタンは表示されません。) 全参加者のうち、最終損益が多い上位 50 名がトータルランキングに表示されます。また、過去 30 日以内の上位 10 名が 最新ランキングに表示されます。いずれも、表示されるのは、実施日時、ニックネーム、最終損益(円)です。

なお、同一シナリオを複数回実施した場合は、最終損益が最も多い回が判定に使われます。あなたがこれまでにこのシナリオを実施した回数です。中断した場合は実施回数にカウントされません。

## 2.2.3 シミュレーター利用方法

各種マニュアルの PDF ファイルをご用意しています。

# 2.2.4 「先物・オプション入門」

「先物・オプション入門」のタブをクリックすると、JPX サイトの商品説明ページが起動します。 最初から全てに目を通す必要はありません。シミュレーションを実施するだけでも、日経 225 先物・オプションがどのような ものか理解することができます。これらのページは、学習の途中でいつでも参照できる参考書のようにお使いください。

|            | 先物    | 先物・オプションの取引体験ができる OSE先物・オプション シミュレーター |            |        |        |                                      |  |  |  |
|------------|-------|---------------------------------------|------------|--------|--------|--------------------------------------|--|--|--|
| JPX        | ¢.    | <b>インデックス</b>                         | 🎸 コモディティ   | 🔐 かぶオプ |        | 北浜投資塾<br>KITAHAMA INVESTMENT ACADEMY |  |  |  |
| インデックス トップ | マイページ | シミュレーター利用方法                           | 先物・オプション入門 | 解說動画   | 登録情報編集 |                                      |  |  |  |

#### 2.2.5 登録情報編集

登録済みのメールアドレス、ニックネーム、パスワードの変更、退会はこちらから行ってください。 <マニュアル参照箇所:<u>1.5 登録情報編集</u>>

#### 2.2.6 フッター

実施可能なシナリオ一覧が表示されています。

#### トップページ

ログイン後のトップページに戻ります。

#### 会員規約

OSE 先物・オプションシミュレーターの会員規約が表示されます。

#### 個人情報の取り扱い

日本取引所グループの「個人情報の取扱い」ページに飛びます。

#### お問合せ

各種お問合せ先を表示します。

```
    ご意見・ご感想等
    当サイトをご覧になってのご意見、ご感想、また下記以外のお問合せはこちらへお寄せください。
    E-mail deri-r@jpx.co.jp
    リンクに関するお問合せ
    当サイトへのリンクについてのお問合せはこちらからお願いします。
    E-mail deri-r@jpx.co.jp
    個人情報の取扱いに関するお問合せ
```

```
当取引所の個人情報の取扱いについてのお問合せは、こちらからお願いします。
```

## シミュレーターについて

シミュレーターの企画・制作会社である株式会社シンプレクス・インスティテュートおよび開発会社である株式会社東京技術計算コンサルタントの連絡先です。

 企画・制作:
 株式会社シンプレクス・インスティテュート 〒105-6319
 東京都港区虎ノ門1-23-1
 虎ノ門ヒルズ森タワー19F
 http://www.simplexinst.com/

開発:

株式会社東京技術計算コンサルタント https://www.ttc-net.co.jp/